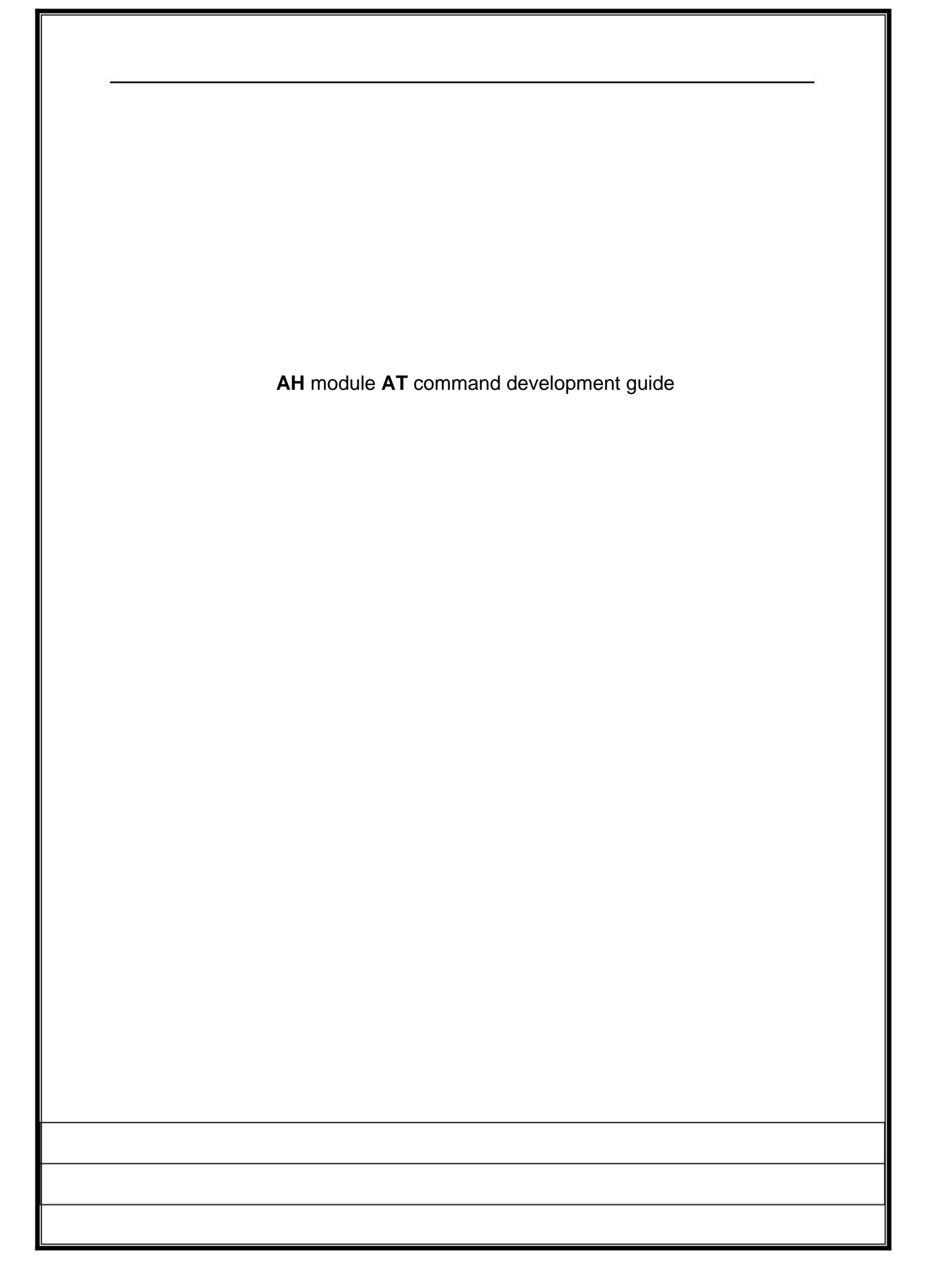

### Machine Translated by Google

Confidentiality level A Release date 2022-2-23

AH module AT command development guide

File No file version

V3.0

#### Revision history

| land .     |                |                                                                                |            |
|------------|----------------|--------------------------------------------------------------------------------|------------|
| date       | Version        | describe                                                                       | Revised by |
| 2022-2-23  | V3.0           | Adjust the order of commands;<br>Modify logo;                                  | WE         |
| 2021-9-2   | V2.2.1 Fixed t | he clerical error of ACKTMO;                                                   | WE         |
| 2021-8-24  | V2.2 added:    | AT+WAKEUP/AT+HEART_INT;                                                        | YOU        |
| 2021-8-23  | V2.1 change    | s ack_to to acktmo;                                                            | WE         |
| 2021-8-19  | V2.0 adds ad   | ck_to command                                                                  | WE         |
| 2021-6-1   | V1.12 Modify   | the clerical error of txpower                                                  | WE         |
| 2021-4-29  | v1.11 Added    | instructions for using relay mode                                              | YOU        |
| 2021-4-29  | V1.10 Added in | nstructions for using the AT+DSLEEP command.                                   | YOU        |
| 2021-4-19  | V1.9           | Added instructions for using the broadcast mode: at+mode=group<br>at+joingroup | YOU        |
| 2021-3-31  | V1.8 correct   | typo                                                                           | WE         |
| 2021-3-6   | V1.7 adds A    | T+BEACON_INT/AT+DTIM instructions                                              | YOU        |
| 2021-1-11  | V1.6 Fixed ty  | ypos                                                                           | WE         |
| 2021-1-7   | V1.5 adds A    | T+FWUPG command usage instructions                                             | YOU        |
| 2020-11-18 | V1.4 adds A    | T+PAIR/AT+CONN_STATE command                                                   | YOU        |
| 2020-11-10 | V1.3 Add AT    | +RSSI usage instructions                                                       | YOU        |
| 2020-10-24 | V1.2 adds AT   | command terminator description and serial port tool setting description        | YOU        |
| 2020-9-22  | V1.1 adds A    | T+KEYMGMT/AT+AGGCNT commands                                                   | YOU        |
| 2020-09-16 | V1.0 first ver | sion                                                                           | YOU        |

# Machine Translated by Google

| Confidentiality level | A                                                  |                                        | File No            |                  |  |  |
|-----------------------|----------------------------------------------------|----------------------------------------|--------------------|------------------|--|--|
| Release date 20       | 22-2-23                                            | AH module AT command development guide | file version       | V3.0             |  |  |
|                       |                                                    |                                        |                    |                  |  |  |
|                       | Table                                              |                                        |                    |                  |  |  |
| 110                   | of Contents AH Module AT Command Development Guide |                                        |                    |                  |  |  |
| Interf                | ace description                                    |                                        |                    | 1                |  |  |
|                       | 2.1 Serial port settings.                          |                                        |                    |                  |  |  |
|                       | Network port                                       |                                        |                    | 2                |  |  |
|                       | 2.2.1 Netat.exe.                                   |                                        | 2                  |                  |  |  |
|                       | 2.2.2 Netlog.exe                                   |                                        |                    |                  |  |  |
| usage                 | usage instructions                                 |                                        |                    |                  |  |  |
|                       | Basic networking comr                              | nands                                  |                    | 3                |  |  |
|                       | 3.1.1 AT+MODE                                      | : Set working mode                     | 3                  | 3.1.2 AT+SSID:   |  |  |
|                       | Set SSID                                           |                                        | MGMT: Settings     | Encryption       |  |  |
|                       | mode                                               |                                        |                    |                  |  |  |
|                       | password                                           |                                        | PAIR: Pairing      |                  |  |  |
|                       | control                                            |                                        | AT+BSS_BW: Se      | et BSS           |  |  |
|                       | bandwidth                                          |                                        | RANGE: Set the     | working          |  |  |
|                       | frequency range                                    | 5 3.1.8 AT+CHAN_LIST: 5                | Set the working fr | equency point    |  |  |
|                       | list                                               |                                        |                    |                  |  |  |
|                       | Command                                            |                                        | .2.1 AT+ RSSI: V   | iew device       |  |  |
|                       | signal quality RS                                  | SI                                     | ew Connection      |                  |  |  |
|                       | Status                                             |                                        | rameter            |                  |  |  |
|                       | information                                        |                                        |                    | 1                |  |  |
|                       | AT+TXPOWER: Set the maximum transmit power         |                                        |                    | 2 AT+ACKTMO:     |  |  |
|                       | Set ACK TIMEOUT time                               |                                        |                    |                  |  |  |
|                       | mcs                                                | -<br>8 3.4 Debuaaina                   |                    |                  |  |  |
|                       | commands                                           |                                        |                    |                  |  |  |
|                       | Serial port firmw                                  | are upgrade8                           | 3.4.2 AT+LOADI     | DEF: Restore     |  |  |
|                       | factory settings.                                  |                                        | elated             |                  |  |  |
|                       | commands                                           |                                        | 9 3.5.1 AT +JOII   | NGROUP: Join     |  |  |
|                       | a multicast netw                                   | ork 9 3.6 Relay related settings       |                    |                  |  |  |
|                       | Order                                              |                                        | SSID: Set the SS   | ID of the        |  |  |
|                       | relay                                              |                                        | he encryption pa   | ssword of the    |  |  |
|                       | relay                                              |                                        |                    |                  |  |  |
|                       | commands                                           |                                        | 8.7.1 AT+ROAM:     | Setting roaming  |  |  |
|                       | enablement                                         |                                        |                    |                  |  |  |
|                       | commands                                           |                                        | 11 3<br>_          | .8.1 AT          |  |  |
|                       | +IXDATA: Send                                      | I data command 11 4 A                  | I command usag     |                  |  |  |
| exam                  | ostablishment of sense                             |                                        | 4.1 Basic Instruc  | lions for module |  |  |
|                       | establishment of connection                        |                                        |                    |                  |  |  |
|                       |                                                    |                                        |                    |                  |  |  |
|                       |                                                    |                                        |                    |                  |  |  |
|                       |                                                    |                                        |                    |                  |  |  |
|                       |                                                    |                                        |                    |                  |  |  |
|                       |                                                    |                                        |                    |                  |  |  |
|                       |                                                    |                                        |                    |                  |  |  |

| Confidentiality level | A                  |                                        | File No      |      |  |
|-----------------------|--------------------|----------------------------------------|--------------|------|--|
| Release date 20       | 22-2-23            | AH module AT command development guide | file version | V3.0 |  |
|                       | 4.2.1 AP module 14 |                                        |              |      |  |
|                       | 4.2.2 Relay module |                                        |              |      |  |
|                       | 4.2.3 STA mo       | dule                                   |              | 15   |  |
|                       |                    |                                        |              |      |  |
|                       |                    |                                        |              |      |  |
|                       |                    |                                        |              |      |  |
|                       |                    |                                        |              |      |  |
|                       |                    |                                        |              |      |  |
|                       |                    |                                        |              |      |  |
|                       |                    |                                        |              |      |  |
|                       |                    |                                        |              |      |  |
|                       |                    |                                        |              |      |  |
|                       |                    |                                        |              |      |  |
|                       |                    |                                        |              |      |  |
|                       |                    |                                        |              |      |  |
|                       |                    |                                        |              |      |  |
|                       |                    |                                        |              |      |  |
|                       |                    |                                        |              |      |  |
|                       |                    |                                        |              |      |  |
|                       |                    |                                        |              |      |  |
|                       |                    |                                        |              |      |  |
|                       |                    |                                        |              |      |  |
|                       |                    |                                        |              |      |  |
|                       |                    |                                        |              |      |  |
|                       |                    |                                        |              |      |  |
|                       |                    |                                        |              |      |  |
|                       |                    |                                        |              |      |  |
|                       |                    |                                        |              |      |  |
|                       |                    |                                        |              |      |  |
|                       |                    |                                        |              |      |  |
|                       |                    |                                        |              |      |  |
|                       |                    |                                        |              |      |  |
|                       |                    |                                        |              |      |  |
|                       |                    |                                        |              |      |  |
|                       |                    | II                                     |              |      |  |
|                       |                    |                                        |              |      |  |
|                       |                    |                                        |              |      |  |

| The AH module su                               | pports AT command working mo                                                                                                    | de. AT commands can be sent thro                                                                                                    | ugh uart or network port, and paramet                                          | ers can be set. |
|------------------------------------------------|----------------------------------------------------------------------------------------------------|----------------------------------------------------------------------------------------------------|--------------------------------------------------------------------------------|-----------------|
| configuration, data communication.             |                                                                                                    |                                                                                                    |                                                                                |                 |
| 2 Interface descrip                            | ption                                                                                                    |                                                                                                    |                                                                                |                 |
|                                                |                                                                                                    |                                                                                                    |                                                                                |                 |
| 2.1 Serial port se                             | ttings                                                                                                    |                                                                                                    |                                                                                |                 |
|                                                |                                                                                                    |                                                                                                    |                                                                                |                 |
| Serial port configuration is a                 | as shown below.                                                                                                    |                                                                                                    |                                                                                |                 |
|                                                | 端口( <u>(</u> ):                                                                                                    | COM7 ~ 流                                                                                                    | 控<br>] DTR/DSR                                                                 |                 |
|                                                | 波特率(图):                                                                                                    |                                                                                                    |                                                                                |                 |
|                                                | 数据应(D):                                                                                                    | 8 V                                                                                                    | <u>X</u> ON/XOFF                                                               |                 |
|                                                | 向两汉题(D)·                                                                                                    | None V                                                                                                    |                                                                                |                 |
|                                                | IATTITICA.                                                                                                    | L .                                                                                                    |                                                                                |                 |
|                                                |                                                                                                    | Figure 2-1 Serial port parameter                                                                                                    | configuration                                                                  |                 |
|                                                |                                                                                                    |                                                                                                    |                                                                                |                 |
| In addition, please pay attention              | to selecting the new line mode, taking                                                                                                    | SecureCRT as an example:                                                                                                    |                                                                                |                 |
| In addition, please pay attention<br>会话说       | to selecting the new line mode, taking<br>顷 - serial-com7                                                                                                    | SecureCRT as an example:                                                                                                    |                                                                                | ×               |
| In addition, please pay attention<br>会话逆<br>类别 | to selecting the new line mode, taking<br>颈 - serial-com7<br>(C):                                                                                                    | SecureCRT as an example:                                                                                                    |                                                                                | ×               |
| In addition, please pay attention<br>会话进<br>类别 | to selecting the new line mode, taking<br>硕 - serial-com7<br>(C):<br>连接<br>登陆动作                                                                                                    | SecureCRT as an example:<br><b>仿真模式</b>                                                                                                    | 业会推开。                                                                          | ×               |
| In addition, please pay attention<br>会话选<br>类别 | to selecting the new line mode, taking<br>顿 - serial-com7<br>(C):<br>连接<br>一登陆动作<br>串行<br>                                                                                                    | SecureCRT as an example:<br><b>仿真模式</b><br>初始模式①<br>□光标键模式(C)                                                                                                    | 当前模式(R)<br>□光标键模式(S)                                                           | ×               |
| In addition, please pay attention<br>会话述<br>类别 | to selecting the new line mode, taking<br>颈 - serial-com7<br>(C):<br>连接<br>●登陆动作<br>● SSH2<br>● SSH2<br>● 高级                                                                                                    | SecureCRT as an example:<br><b>仿真模式</b><br>初始模式①<br>□ 光标键模式①<br>☑ 换行①                                                                                                    | 当前模式®)<br>□光标键模式®<br>☑ 换行€)                                                    | ×               |
| In addition, please pay attention<br>会话选<br>类别 | to selecting the new line mode, taking<br>颤 - serial-com7<br>(C):<br>连接<br>登陆动作<br>串行<br>SSH2<br>运路<br>终端<br>自 仿真                                                                                                    | SecureCRT as an example:<br><b>仿真模式</b><br>初始模式(I)<br>一 光标雑模式(C)<br>逆 换行(L)<br>② 新行模式(M)                                                                                                    | 当前模式®<br>□光标键模式©<br>☑换行(E)<br>☑ 新行模式(W)                                        |                 |
| In addition, please pay attention<br>会话这<br>类别 | to selecting the new line mode, taking<br>顿 - serial-com7<br>(C):<br>连接<br>登陆动作<br>串行<br>- SSH2<br>- 高级<br>终端<br>- 仿真<br>- 低真<br>- 低真<br>- 正macs                                                                                                    | SecureCRT as an example: <b>仿真模式</b> 初始模式(1)         光标键模式(2)         逆 换行(1)         ☑ 新行模式(1)         ④ 数字小键盘(1)                                                                                                    | 当前模式(B)<br>□光标键模式(E)<br>☑ 换行(E)<br>☑ 新行模式(W)<br>④ 数字小键盘(M)                     |                 |
| In addition, please pay attention<br>会话逻<br>类别 | to selecting the new line mode, taking<br>5项 - serial-com7<br>(C):<br>连接<br>一登陆动作<br>一串行<br>● SSH2<br>一高级<br>终端<br>● 仿真<br>— Emacs<br>— 映射键<br>— 真级                                                                                                    | SecureCRT as an example:<br><b>仿真模式</b><br>初始模式(I)<br>□ 光标键模式(C)<br>☑ 换行(L)<br>☑ 新行模式(M)<br>④ 数字小键盘(L)<br>○ 应用程序键区(A)                                                                                                    | 当前模式(B)<br>□ 光标键模式(S)<br>☑ 换行(E)<br>☑ 新行模式(W)<br>④ 数字小键盘(M)<br>○ 应用程序键区        |                 |
| In addition, please pay attention<br>会话选<br>类别 | to selecting the new line mode, taking<br>证 - serial-com7<br>(C):<br>连接<br>一般市市<br>一串行<br>一串行<br>一串行<br>一部级<br>终端<br>一「「「」」<br>「」」<br>「」」<br>「」」<br>「」」<br>「」」<br>「」」                                                                                                    | SecureCRT as an example: <b>仿真模式</b> 初始模式(0)         ① 光标键模式(C)         ② 换行(0)         ② 新行模式(0)         ③ 数字小键盘(0)         ○ 应用程序键区(A)         模式转换(0)                                                                                                    | 当前模式(B)<br>□ 光标键模式(E)<br>☑ 换行(E)<br>☑ 新行模式(W)<br>④ 数字小键盘(M)<br>○ 应用程序键(C)      | ×               |
| In addition, please pay attention<br>会话送<br>类别 | to selecting the new line mode, taking<br>頭 - serial-com7<br>(C):<br>连接<br>●登陆动作<br>●日行<br>● SSH2<br>●「伤真<br>●「伤真<br>●「伤真<br>●「伤真<br>●「伤真<br>●「伤真<br>●「伤真<br>●「伤真<br>●「のう」<br>●「のう」<br>●「の」<br>●「の」<br>●「の」<br>●「の」<br>●「の」<br>●「の」<br>●「の」<br>●「の」<br>●「の」<br>●「のう」<br>●「のう」<br>●「の」<br>●「のう」<br>●「の」<br>●「の」<br>●「の」<br>●「の」<br>●「のう」<br>●「の」<br>●「の」<br>●「の」<br>●「のう」<br>●「の」<br>●「のう」<br>●「の」<br>●「の」<br>●」の<br>●「の | SecureCRT as an example: <b>仿真模式</b> 初始模式(1)         光标键模式(2)         逆 换行(1)         ② 新行模式(1)         ● 数字小键盘(1)         ● 应用程序键区(2)         模式转换(2)         □ 启用 80/132 列转换(6)         □ 白田米生204.45-554-564-564-564-564-564-564-564-564-5                                                                                                    | 当前模式(B)<br>□ 光标键模式(E)<br>☑ 换行(E)<br>☑ 쥀行模式(W)<br>④ 数字小键盘(M)<br>○ 应用程序键区        |                 |
| In addition, please pay attention<br>会话这<br>类别 | to selecting the new line mode, taking<br>顿 - serial-com7<br>(C):<br>连接<br>一登陆动作<br>一串行<br>- SSH2<br>- 高级<br>终端<br>- 伤真<br>- 仮見<br>- 一一一一一一一一一一一一一一一一一一一一一一一一一一一一一一一一一一一一                                                                                                    | SecureCRT as an example: <b>仿真模式</b> 初始模式(I)         一光标罐模式(C)         一光标罐模式(C)         ● 执行(L)         ② 新行模式(M)         ● 数字小键盘(U)         ○ 应用程序键(CA)         模式转换(Q)         ② 启用 80/132 列转换(E)         ○ 自用光标罐模式转换         ○ 自用小罐盘模式转换                                                                                                    | 当前模式(B)<br>□光标键模式(E)<br>☑ 换行(E)<br>☑ 新行模式(W)<br>④ 数字小键盘(M)<br>○ 应用程序键区<br>(0)  | ×               |
| In addition, please pay attention<br>会话送<br>类别 | to selecting the new line mode, taking<br>读 - serial-com7<br>(C):<br>连接<br>一舉行<br>一串行<br>一 SSH2<br>小高級<br>终端<br>一 仍真<br>一個式<br>一時射鍵<br>一高級<br>一時射鍵<br>一高級<br>一日志文件<br>一打印<br>X/Y/Zmodem<br>文件传输                                                                                                    | SecureCRT as an example:            の         前         植         式         ①             初         抽         復式         ①         ①             》         折         行         截         式         ①         ①             》         折         行         截         式         ①         ①             》         折         行         截         式         ①         ①             ④         数         字         小         能         ☆         二         第         行         復         式         转         换         ①         □         二         用         %         和         行         復         式         转         其         ①         二         二         第         二 | 当前模式(B)<br>□ 光标键模式(E)<br>☑ 换行(E)<br>☑ 新行模式(W)<br>④ 数字小键盘(M)<br>○ 应用程序键区<br>(M) |                 |

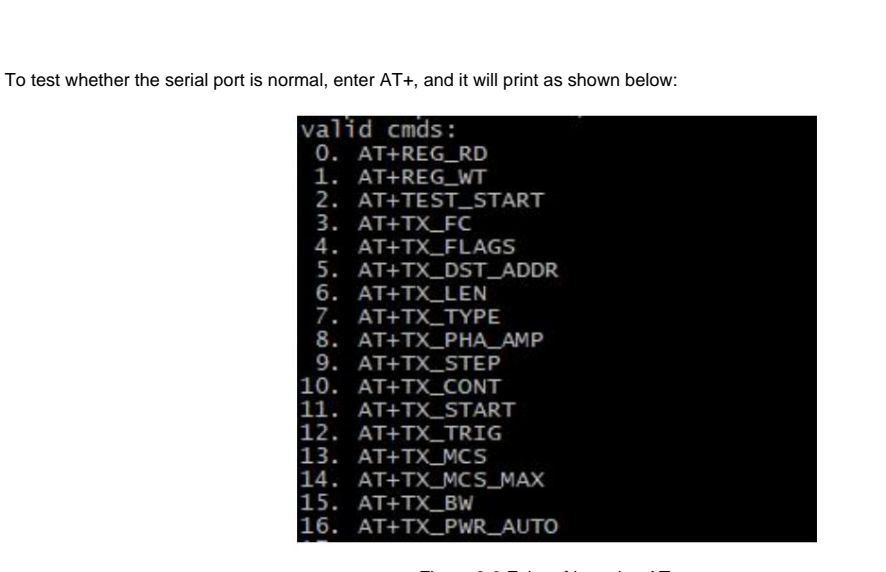

Figure 2-3 Echo of inputting AT+

If there is no such print, it means that the serial port input is incorrect and you need to contact our FAE.

2.2 Network port

For scenarios where the serial port is inconvenient, we provide two network port-based tools to facilitate customers to configure parameters (netat.exe) and view logs (netlog.exe). Note that both tools require bridge firmware version 12954 or later to work. Instructions for use are introduced below.

## 2.2.1 Netat.exe

When you need to use AT+ commands to configure network bridge parameters, you can use netat.exe.

Connect the bridge device and PC with a network cable. Double-click to run, enter the IP address of the pc, and the mac of the

connected

device will be displayed. If only one device is connected, device 1 will be auto selected.

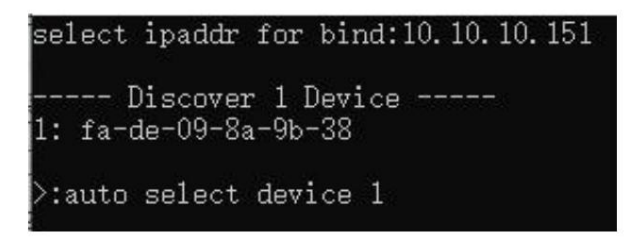

Figure 2-4 Netat selects only one device

If several devices are connected through the switch, you can select the device by entering a number

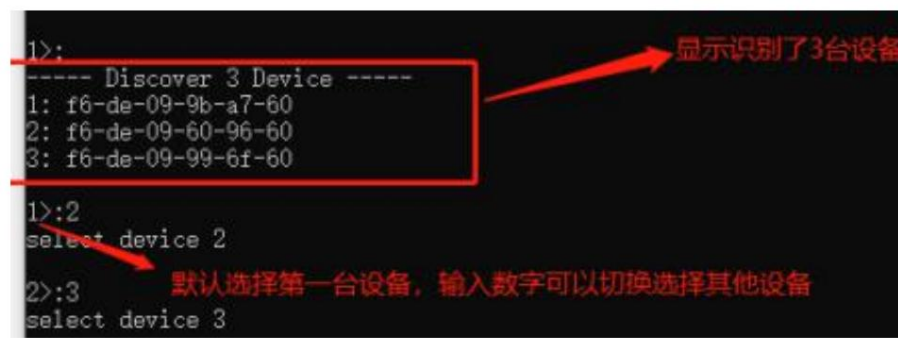

Figure 2-5 Netat selects multiple devices

After selecting the device, enter the AT command to execute the AT command. The usage is the same as the serial port.

### 2.2.2 Netlog.exe

When you need to use a network cable to view the debugging log of the network bridge, you can use

netlog.exe. Connect the bridge device and PC with a network cable. Double-click to run netlog.exe, enter the IP address of the pc, and the log will be

printed automatically. Only the log of the device connected to the network cable will be displayed. When using, be careful not to use a switch to connect multiple devices.

3 AT command usage instructions

3.1 Basic networking commands

## 3.1.1AT+MODE: Set working mode

| Execute instructions  | Query: AT+MODE? | Setting:AT+MODE=ap/sta                                                                          |
|-----------------------|-----------------|-------------------------------------------------------------------------------------------------|
| response              | +MODE:ap/sta    | Success: OK                                                                                     |
|                       | ок              | Failure: ERROR                                                                                  |
| Parameter Description |                 | Support ap/sta/group/apsta 4 modes                                                              |
| Example               |                 | ÿ at+mode=ap: ap mode                                                                           |
|                       |                 | ÿ at+mode=staÿsta model                                                                         |
|                       |                 | ÿ at+mode=group: broadcast mode                                                                 |
|                       |                 | ÿ at+mode=apsta: relay mode, relay mode setting                                                 |
|                       |                 | The device not only serves as a sta to connect to the upper-level AP, but also serves as an ap. |
|                       |                 | Provide connection services for other sta. Use at+r_ssid                                        |
|                       |                 | and at+r_psk set the connection parameters of the upper level AP.                               |

### 3.1.2AT+SSID: Set SSID

| Execute instructions  | Query: AT+SSID?    | Setting:AT+SSID=ssid_char                   |
|-----------------------|--------------------|---------------------------------------------|
| response              | +SSID:hgic_ah_test | Success: OK                                 |
|                       | ОК                 | Failure: ERROR                              |
| Parameter Description |                    | ssid_char length is less than 32 characters |
| Example               |                    | at+ssid=hgic_ah_test                        |

#### 3.1.3AT+KEYMGMT: Set encryption mode

| Execute instructions  | Query: AT+KEYMGMT? | Setting:AT+KEYMGMT=WPA-PSK/NONE |
|-----------------------|--------------------|---------------------------------|
| response              | +KEYMGMT:WPA-PSK   | Success: OK                     |
|                       | ОК                 | Failure: ERROR                  |
| Parameter Description |                    | WPA-PSK: Turn on encryption     |
|                       |                    | NONE: Turn off encryption       |
| Example               |                    | at+keymgmt=WPA-PSK              |
|                       |                    | at+keymgmt=NONE                 |

#### 3.1.4AT+PSK: Set encryption password

| Execute instructions  | Query: AT+PSK?             | Setting:AT+PSK=psk_char             |
|-----------------------|----------------------------|-------------------------------------|
| response              | +PSK:baa58569a9edd7c3a55e4 | Success: OK                         |
|                       | 46bc658ef76a7173d023d25678 | Failure: ERROR                      |
|                       | 6832474d737756a82          |                                     |
|                       | ОК                         |                                     |
| Parameter Description |                            | psk_char must be 64 hex characters. |
| Example               |                            | at+psk=baa58569a9edd7c3a55e446bc6   |
|                       |                            | 58ef76a7173d023d256786832474d7377   |
|                       |                            | 56a82                               |

### 3.1.5AT+PAIR: pairing control

| Execute | instructio |
|---------|------------|
|         |            |

Query: AT+PAIR=0/1

Copyright © 2022 by Taixin Semiconductor All rights reserved

|                       | ,                                                                                                    |  |
|-----------------------|----------------------------------------------------------------------------------------------------|--|
| response              | ок                                                                                                    |  |
| Parameter Description | This command enables fast pairing networking. When initiating pairing:                                                           |  |
|                       | 1. The AP is configured with SSID and password: During the pairing process, the STA will obtain the SSID and password of the AP. |  |
|                       | code.                                                                                                    |  |
|                       | 2. The AP is not configured with SSID and password: During the pairing process, the AP will generate a random SSID for each STA. |  |
|                       | password.                                                                                                    |  |
|                       | After successful pairing, a PAIR SUCCESS message will be generated, and you need to execute AT+PAIR=0 to stop pairing.           |  |
|                       | The connection is automatically established after pairing is stopped.                                                            |  |
| Example               | AT+PAIR=1 //Start pairing                                                                                                    |  |
|                       | AT+PAIR=0 //Stop pairing                                                                                                    |  |

### 3.1.6AT+BSS\_BW: Set BSS bandwidth

| Execute instructions  | Query: AT+BSS_BW? | Setting:AT+BSS_BW=bss_bw                    |
|-----------------------|-------------------|---------------------------------------------|
| response              | +BSS_BW:8MHz      | Success: OK                                 |
|                       | ОК                | Failure: ERROR                              |
| Parameter Description |                   | bss_bw only selects the following 4 values: |
|                       |                   | 1 : 1MHz                                    |
|                       |                   | 2: 2MHz                                     |
|                       |                   | 4 : 4MHz                                    |
|                       |                   | 8 : MHz                                     |
| Example               |                   | at+bss_bw=4                                 |

### 3.1.7AT+FREQ\_RANGE: Set the working frequency range

| Execute instructions  | Query: AT+FREQ_RANGE? | Setting:AT+FREQ_RANGE=start,end                                                                |
|-----------------------|-----------------------|------------------------------------------------------------------------------------------------|
| response              | +FREQ_RANGE:9080-9240 | Success: OK                                                                                    |
|                       | ОК                    | Failure: ERROR                                                                                 |
| Parameter Description |                       | ÿThis command is used to set the frequency point for continuous use                            |
|                       |                       | Range, specify the starting center frequency point and ending center frequency                 |
|                       |                       | Heart frequency point, the AH module will automatically calculate the frequency point sequence |
|                       |                       | surface.                                                                                       |
|                       |                       | ÿ The value of start and end is the center frequency point*10.                                 |
|                       |                       |                                                                                                |

|         | <br>                                                 |
|---------|------------------------------------------------------|
| Example | at+freq_range=9080,9240                              |
|         | set up                                               |
|         | start freq=908MHz                                    |
|         | end freq=924MHz                                      |
|         | The generated channel list is 908M,                  |
|         | 916M,924M                                            |
|         | Note that if AT+CHAN_LIST is set at the same time,   |
|         | The parameters take priority with the set CHAN_LIST. |

### 3.1.8AT+CHAN\_LIST: Set the working frequency list

| Execute instructions  | Query: AT+CHAN_LIST? | Setting:AT+CHAN_LIST=freq1,freq2                                        |
|-----------------------|----------------------|-------------------------------------------------------------------------|
| response              | +CHAN_LIST:9080,9240 | Success: OK                                                             |
|                       | ОК                   | Failure: ERROR                                                          |
| Parameter Description |                      | ÿThis command is used to set non-continuous frequency point columns     |
|                       |                      | surface.                                                                |
|                       |                      | ÿ The specified frequency point value is the center frequency point*10. |
|                       |                      | ÿ Supports up to 16 frequency points, separated by commas               |
|                       |                      |                                                                         |
| Example               |                      | at+chan_list=9080,9240                                                  |
|                       |                      | Set 2 frequency points, namely: 908MHz, 924MHz                          |

### 3.2 Status query command

### 3.2.1AT+RSSI: Check the device signal quality RSSI

| Execute instructions  | Query: AT+RSSI?                                                              |
|-----------------------|------------------------------------------------------------------------------|
| response              | +RSSI:-30                                                                    |
|                       | ОК                                                                           |
| Parameter Description | AT+RSSI⊨index/mac_addr                                                       |
|                       | index: Specifies the device index to be queried, starting from 1.            |
|                       | mac_addr: Specifies the mac address of the device to be queried.             |
| Example               | AT+RSSI //If no parameters are specified, query the RSSI of the first device |

6

| AT+RSSI=1 //Specify to query the rssi of the first device              |
|------------------------------------------------------------------------|
| AT+RSSI=f4:de:09:68:6c:20 //Specify to query RSSI based on MAC address |

#### 3.2.2AT+CONN\_STATE: View connection status

| Execute instructions  | Query: AT+CONN_STATE        |
|-----------------------|-----------------------------|
| response              | +CONNECTED //Connected      |
|                       | +DISCONNECT //Not connected |
| Parameter Description |                             |
| Example               | AT+CONN_STATE               |

#### 3.2.3AT+WNBCFG: View device parameter information

| Execute instructions | AT+WNBCFG                         |
|----------------------|-----------------------------------|
| response             |                                   |
| illustrate           | View device parameter information |

3.3 Advanced networking commands

#### 3.3.1AT+TXPOWER: Set the maximum transmit power

| Execute instructions  | Query: AT+TXPOWER? | Setting:AT+TXPOWER=txpower                                       |
|-----------------------|--------------------|------------------------------------------------------------------|
| response              | +TXPOWER:20dbm     | Success: OK                                                      |
|                       | ОК                 | Failure: ERROR                                                   |
| Parameter Description |                    | This command is used to manually set the maximum transmit power. |
|                       |                    | The range is 6~20, 1db step.                                     |
| Example               |                    | at+txpower=20                                                    |
|                       |                    | Set the maximum transmit power to 20dbm                          |

#### 3.3.2AT+ACKTMO: Set ACK TIMEOUT time

| Execute instructions | Query: AT+ACKTMO? | Setting:AT+ACKTMO=0 |
|----------------------|-------------------|---------------------|
| response             | +ACKTMO:0         | Success: OK         |
|                      | ок                | Failure: ERROR      |

7

| Parameter Description | Default value, no additional ACK timeout is added | If the communication distance exceeds 3km, each additional 3km requires |
|-----------------------|---------------------------------------------------|-------------------------------------------------------------------------|
|                       | time;                                             | To increase the ACK timeout of 20us;                                    |
|                       |                                                   | Modified values are saved when power is turned off;                     |
| Example               |                                                   | AT+ACKTMO=100                                                           |
|                       |                                                   | Add 100us ACK packet timeout                                            |

### 3.3.3AT+TX\_MCS: Set tx mcs

| Execute instructions  | Query: AT+TX_MCS? | Setting:AT+TX_MCS=255                                       |  |
|-----------------------|-------------------|-------------------------------------------------------------|--|
| response              | +TX_MCS:255       | Success: OK                                                 |  |
|                       | ок                | Failure: ERROR                                              |  |
| Parameter Description |                   | Set tx mcs, the range is 0~7 or 1M mode                     |  |
|                       |                   | When 10, it means fixed to a certain mcs, other values mean |  |
|                       |                   | mcs automatic adjustment;                                   |  |
|                       |                   | This command will be saved after power off;                 |  |
| Example               |                   | AT+TX_MCS=2                                                 |  |
|                       |                   | Fixed transmission MCS is 2                                 |  |

3.4 Debugging commands

#### 3.4.1AT+FWUPG: Serial port firmware upgrade

| Execute instructions | AT+FWUPG                                                                                                    |
|----------------------|----------------------------------------------------------------------------------------------------|
| response             | After successful execution, the serial port prints: CCCCCCCCC                                                    |
|                      | Indicates that the module has entered upgrade mode and the firmware can be downloaded using the xmodem protocol. |
| illustrate           | Serial port tools that support xmodem protocol include: secureCRT, xshell                                        |

| File Edit View Options       Transfer Script Tools Help         Image: Second ASCIL       Second ASCIL         Image: Project Astronomy options       Image: Project Astronomy options         Image: Project Astronomy options       Image: Project Astronomy options <tr< th=""><th>serial-com13 - SecureCRT</th><th></th><th></th></tr<>                                                                                                    | serial-com13 - SecureCRT                                                    |                                                |                                          |
|----------------------------------------------------------------------------------------------------|-----------------------------------------------------------------------------|------------------------------------------------|------------------------------------------|
| Image: Solution of the second second sec | File Edit View Options Tr                                                   | ransfer Script Tools I                         | telp                                     |
|                                                                                                    | 🔝 🔛 🕞 🍪 Ka Enter hot                                                        | Send ASCII                                     | 333 38                                   |
| irq: ac=13 t=34 bkn=0       Send Binary       2 to(rts:frm)=0:0         ix: cnt=12 dly=0ms c       rx: cnt=149 bus=4ms       a=24m our= 11ms         dbg: kick=0 csc=0 rst       Send Xmodem       a=24m our= 11ms         cca: 4s stl2= 0:0 mid       Regeive Xmodem       a=0KB dur=73%         stA0: f0:41:43:43:14:       Send Ymodem       a=0KB dur=5ms dut         rx0: mcs=*1 bw=2MHz s       Receive Ymodem       a=0KB dur=5ms dut                                                                                                    | ✓ 192.168.58.130                                                            | Receive ASCII                                  | al-com13 🗙 📵 serial-c                    |
| rX : Cht=149 Dds=4ms       Send Xmodem       pht=0 rxdut=71ms         dbg: kick=0 csc=0 rst       Send Xmodem       pht=0 rxdut=73%         cca: 4s st12= 0:0 mid       Regeive Xmodem       0:0:0:0         chip-temperature:35,       Regeive Xmodem       0:0:0:0         STA0: f0:41:43:43:14:       Send Ymodem       a=0KB dur=5ms dut         tx0: mcs=*1 bw=2MHz s       Receive Ymodem       -36 agc=7732 cnt=                                                                                                    | <pre>irq: ac=13 t=34 bkn=0 tx : cnt=12 dly=0ms c rx : cnt=140 buc_dmc</pre> | Send <u>B</u> inary                            | 2 to(rts:frm)=0:0<br>13:0) data=ОКВ dur  |
| cca: 4s stl2= 0:0 mid<br>chip-temperature:35,         Regeive Xmodem         0:0:0:0           stA0: f0:41:43:43:14:.<br>tx0: mcs=*1 bw=2MHz s<br>rx0: mcs=7 bw=8MHz ev         Send Ymodem         a=0KB dur=5ms dut<br>-36 agc=7732 cnt=                                                                                                    | dbg: kick=0 csc=0 rst                                                       | Send Xmodem                                    | pnc=0 rxdut=73% t                        |
| STA0:         f0:41:43:43:14:         Send Ymodem           tx0:         mcs=*1         bw=2MHz         s           rx0:         mcs=7         bw=8MHz         ev                                                                                                    | cca: 4s stl2= 0:0 mid<br>chip-temperature:35,                               | Receive Xmodem                                 | 0:0:0:0                                  |
|                                                                                                    | STA0: f0:41:43:43:14:<br>tx0: mcs=*1 bw=2MHz s<br>rx0: mcs=7 bw=8MHz ev     | Sen <u>d</u> Ymodem<br>Recei <u>v</u> e Ymodem | а=ОКВ dur=5ms dut=<br>-36 agc=7732 cnt=1 |
|                                                                                                    | [030023]                                                                    |                                                |                                          |

#### 3.4.2AT+LOADDEF: Restore factory settings

| Execute instructions | AT+LOADDEF=1 |
|----------------------|--------------|
| response             |              |
| illustrate           | reset        |

3.5 Multicast related commands

#### 3.5.1AT+JOINGROUP: Join the multicast network

After setting the working mode of the WiFi module to group, you can use this command to set the WiFi module to join a multicast network.

network. After joining a multicast network, the WiFi module will only receive data in that multicast network. All data communications are multicast

address for communication. If the working mode is set to group, but no multicast network is added, all data communications

All are sent and received in the form of broadcast.

| Execute instructions  | Setting:AT+JOINGROUP=11:22:33:44:55:66,3                                          |
|-----------------------|-----------------------------------------------------------------------------------|
| response              | Success: OK                                                                       |
|                       | Failure: ERROR                                                                    |
| Parameter Description | AT+JOINGROUP=group_addr,AID                                                       |
|                       | group_addr: The address of the multicast network to be joined                     |
|                       | AID: The AID of the device in the multicast network. Valid AID values: 1~255. net |
|                       | The AID of each device in the network should remain unique.                       |

|         | ÿ Set effective AID: The WiFi module will send heartbeats in the multicast network regularly. |
|---------|-----------------------------------------------------------------------------------------------|
|         | Jump to announce your presence to other WiFi modules.                                         |
|         | ÿ Set invalid AID: The WiFi module will not send heartbeats and will not notify other         |
|         | WiFi module.                                                                                  |
| Example | AT+JOINGROUP=11:22:33:44:55:66,3                                                              |
|         | Join multicast address:11:22:33:44:55:66                                                      |
|         | AID is set to 3                                                                               |

#### 3.6 Relay related setting commands

#### 3.6.1AT+R\_SSID: Set the SSID of the relay

| Execute instructions  | Query:AT+R_SSID?      | Setting:AT+R_SSID=repeater_ssid                                |
|-----------------------|-----------------------|----------------------------------------------------------------|
| response              | +R_SSID:repeater_ssid | Success: OK                                                    |
|                       | ОК                    | Failure: ERROR                                                 |
| Parameter Description |                       | Set the SSID of the upper level AP that the relay connects to. |
| Example               |                       |                                                                |

#### 3.6.2AT+R\_PSK: Set the encryption password of the relay

| Execute instructions  | Query: AT+R_PSK?           | Setting:AT+R_PSK=psk_char                                             |
|-----------------------|----------------------------|-----------------------------------------------------------------------|
| response              | +R_PSK:baa58569a9edd7c3a55 | Success: OK                                                           |
|                       | e446bc658ef76a7173d023d256 | Failure: ERROR                                                        |
|                       | 786832474d737756a82        |                                                                       |
|                       | ОК                         |                                                                       |
| Parameter Description |                            | The password for the relay to connect to the upper level AP, psk_char |
|                       |                            | Must be 64 hex characters.                                            |
| Example               |                            |                                                                       |

3.7 Roaming related setting commands

### 3.7.1AT+ROAM: Set roaming enablement

| Execute instructions  | Query: AT+ROAM?                                            | Setting:AT+ROAM=0/1                                                       |
|-----------------------|------------------------------------------------------------|---------------------------------------------------------------------------|
| response              | ОК                                                         | Success: OK                                                               |
|                       |                                                            | Failure: ERROR                                                            |
| Parameter Description | Roaming enablement only needs to be set on the STA s       | ide.                                                                      |
|                       | The SSID of the AP in the roaming network can be set b     | y full word matching or fuzzy matching.                                   |
|                       | Whole-word matching: The SSIDs of all APs are set to the   | he same SSID. The length of the SSID is not limited and does not exceed   |
|                       | More than 32 characters are sufficient. STA is also set to | o this SSID.                                                              |
|                       | Fuzzy matching: The last three characters of SSID of dif   | ferent APs are different. The total length of SSID must be greater than 8 |
|                       | characters, consisting of a common string (at the beginn   | ing of the SSID) and a 3-character ID (at the end of the string)          |
|                       | to compose. For example, the common string is HUGE_        | IC_AH, then the SSID of AP1 can be set to                                 |
|                       | HUGE_IC_AH001, the SSID of AP2 is HUGE_IC_AH002            | 2, and so on. SSID of STA                                                 |
|                       | It should be set to be consistent with the SSID of one of  | the APs.                                                                  |
| Example               |                                                            | AT+ROAM=1                                                                 |

#### 3.8 Other commands

### 3.8.1AT+TXDATA: Send data command

| Execute instructions  | Query: Unsupported setting: | AT+TXDATA=length,txbw,txmcs,priority                                                                             |
|-----------------------|-----------------------------|----------------------------------------------------------------------------------------------------|
| response              |                             | Success: OK                                                                                                    |
|                       |                             | Failure: ERROR                                                                                                   |
| Parameter Description |                             | This command is used to send data through the serial port when the UART is in non-transparent transmission mode. |
|                       |                             | deliver.                                                                                                    |
|                       |                             | Steps:                                                                                                    |
|                       |                             | 1. First execute the AT+TXDATA command to set the parameters for data transmission, such as:                     |
|                       |                             | length: the length of data to be sent [required]                                                                 |
|                       |                             | txbw: Specify the tx bandwidth of the data [optional]                                                            |
|                       |                             | txmcs: Specify the tx mcs of the data [optional]                                                                 |
|                       |                             | priority: Specify the priority of the data, 0~7 [optional]                                                       |

|          | 2. After executing the at+txdata command and returning OK, start sending data.                  |
|----------|-------------------------------------------------------------------------------------------------|
|          | The length of the sent data must meet the length specified by the parameter.                    |
|          | $\ddot{y}$ In 1-to-1 mode, AT+TXDATA can directly send the original data                        |
|          | according to.                                                                                   |
|          | ÿ In 1-to-many mode, AT+TXDATA cannot send original data directly.                              |
|          | It is necessary to add the original data + 14Byte Ethernet frame header before sending, set up  |
|          | The length setting should also include the Ethernet frame header length.                        |
|          | The 1-to-1 mode or 1-to-many mode is determined when the firmware is compiled.                  |
|          | , set according to actual application requirements. The default firmware is one-to-many         |
|          | model.                                                                                          |
| Example  | ü 1 to 1 mode:                                                                                  |
| Lixemple | at it videta-10 //10 bits data peode to be cost                                                 |
|          | OK                                                                                              |
|          | 123/567800 //10/byte original data is sent directly                                             |
|          |                                                                                                 |
|          | ÿ 1 to many mode:                                                                               |
|          | at+txdata=24 //Need to send 10byte data                                                         |
|          | ОК                                                                                              |
|          | 22222222288888888888888899991234567890                                                          |
|          | The first 14 bytes are the filled Ethernet frame header, and the last 10 bytes are the original |
|          | initial data.                                                                                   |
|          | ÿ 22222222222: is the Ethernet destination address                                              |
|          | $\ddot{y}$ 88888888888: is the Ethernet source address                                          |
|          | ÿ 9999: Ethernet protocol type                                                                  |
|          | Ethernet frame header filling instructions:                                                     |
|          | ÿ Source address: You can fill in all 0s                                                        |
|          | ÿ Protocol type: You can fill in all 0's                                                        |
|          | $\ddot{\text{y}}$ Destination address: The filling rules for ap and sta are as follows:         |
|          | $\ddot{\text{y}}$ The AP end uart master needs to manage the sta device, remember               |
|          | Record the mac address of each sta device, maintain the device ID and                           |
|          | Mac address mapping table, check before sending data                                            |
|          | table, data can only be sent after finding the MAC address of the device.                       |

| deliver. If it is a broadcast transmission, the destination address is filled with all                     |
|----------------------------------------------------------------------------------------------------|
| UNITY                                                                                                    |
| ÿ The uart master on the sta side does not need to maintain the mapping table.                             |
| Just fill in all 0s.                                                                                       |
|                                                                                                    |
|                                                                                                    |
|                                                                                                    |
|                                                                                                    |
| The AP side mapping representation is as follows:                                                          |
| Device ID MAC address                                                                                      |
| 1001 00:1A:2B:3C:4D:5                                                                                      |
| A40                                                                                                    |
|                                                                                                    |
|                                                                                                    |
| ÿ Receive data:                                                                                            |
| After receiving the data, the AH module will output the data on the serial port with the following format: |
| 1. 1 to 1:                                                                                                 |
| +RXDATA:10\\/n                                                                                             |
| 1234567890                                                                                                 |
| Received 10byte data.                                                                                      |
|                                                                                                    |
| 2. 1 to many:                                                                                              |
| +RXDATA:24/r/n                                                                                             |
|                                                                                                    |
| Received 24byte data, or which the first 14byte is the Ethernet frame header                               |
| Data, starting noin the 15th byte is real data.                                                            |
| Associate with the device ID and undate the manning table                                                  |
| ÿ The uart master on the sta side does not need to maintain the manning table and innores the Ethernet     |
| Network frame header: just receive the real data                                                           |
|                                                                                                    |
| After the uart master receives +RXDATA, please parse it according to the above format                      |
| Receive data                                                                                               |
|                                                                                                    |

4 AT command usage examples

#### 4.1 Basic instructions for module establishment of connection

When using the AT command to initialize the AH module, it mainly sets the frequency, bandwidth, SSID and password. code and other parameters. The simple initialization AT command list is as follows:

#Set to AP mode

AT+CHAN\_LIST=9080,9160,9240 #Set 3 frequency points#Set 8M

bandwidth

AT+SSID=hgic\_ah\_testSID

AT+BSS\_BW=8 #Set

AT+KEY\_MGMT=WPA-PSK #Enable encryption

AT+PSK=baa58569a9edd7c3a55e446bc658ef76a7173d023d256786832474d737756a82

AT+MODE=ap

4.2 Configure relay network instructions

#### 4.2.1AP module

1. Configure the ssid of the AP. Each AP should be configured differently. You can consider ssid1 and ssid2 increasing in this way, for example: at+ssid=ssid1

2. Configure without encryption (in order to simplify the configuration, we will use non-encryption as an

example for now) at+keymgmt=none

#### 4.2.2 Relay module

1. Configure the relay role

at+mode=apsta 2.

Configure no encryption

at+keymgmt=none 3. Configure

the r\_ssid of the relay, which is used to connect the relay to the ap. It should be consistent with the ssid of the ap you want to connect to, for example:

at+r\_ssid=ssid1

4. Configure the ssid of the relay, which is used to connect the relay to the sta. In order to facilitate management, you can consider the ssid of the ap

to be consistent with the ssid of the ap, and add a suffix at the end, such as ssid1\_r1, ssid1\_r2, ssid2\_r1, etc., for example:

at+ssid=ssid1\_r1

#### 4.2.3STA module

1. Configure the SSID of the STA to allow the STA to connect to the relay. It should be consistent with the SSID of the relay you want to connect to, for example:

at+ssid=ssid1\_r1 2,

configure no encryption

at+keymgmt=none